## Accepted Applicant Account Setup

Visit <u>https://www.coastal.edu/app/accountsetup/</u> and choose "Setup your Account"
 ← → C 

 ← → C 
 ← coastal.edu/app/accountsetup/

| CCU Faculty & Staff U CCU IT Services | KACE CCU Office365 🗊 Bomgar BeyondTru 📓 TimeClock Plus | Informer/Datatel Social Media WebAdvisor 🕻 t4 Sharepoint |
|---------------------------------------|--------------------------------------------------------|----------------------------------------------------------|
|                                       | UNIVERSITY                                             |                                                          |
|                                       | Account Setup                                          |                                                          |
|                                       | ACCOUNT SETUP                                          |                                                          |
|                                       | Choose an Option                                       |                                                          |
|                                       | Setup your Account                                     | Reset your Password                                      |
|                                       |                                                        | CCU Stories                                              |

• Enter your CCU username, temporary password and birth date (using the calendar pop-up). Complete the "I'm not a Robot".

| ACCOUN.                  | T SETUP                                 |                                                      |   |  |
|--------------------------|-----------------------------------------|------------------------------------------------------|---|--|
| Please enter your CCU Us | ername, temporary password, and yo      | our birth date.                                      |   |  |
| Prospective Students: Yo | u will receive a letter in your accepta | nce packet with instructions to set up your account. |   |  |
|                          |                                         |                                                      |   |  |
|                          | Username                                | Username                                             |   |  |
|                          | Temporary Password                      | Password                                             | ۲ |  |
|                          | Birth date                              | Birth date                                           |   |  |
|                          |                                         | I'm not a robot                                      |   |  |
|                          |                                         | Submit                                               |   |  |

• Create a security question and answer for your account.

## Accepted Applicant Account Setup

| Account Setup                         |                          | V 🔮 🔮 😢 |
|---------------------------------------|--------------------------|---------|
| SETUP SECU                            | IRITY QUESTION           |         |
| Please create a security question and | answer for your account. |         |
| New                                   | Enter the question       |         |
| Answer                                | Enter the answer         |         |
|                                       | Submit                   |         |

• Create a password for the account. The password must be at least eight characters long and must include characters from at least three of the following categories: uppercase letters, lower case letters, numbers and special symbols.

| Account Setup                                                                                                    |                                                         | 0 🕄 🖓 🔇                                    |
|----------------------------------------------------------------------------------------------------|---------------------------------------------------------|--------------------------------------------|
| SETUP PASSWORD                                                                                                    |                                                         |                                            |
| <ul> <li>The password must be at least eight characters long and in<br/>case letters, numbers and special symbols.</li> </ul>                                       | must include characters from at least three of the foll | owing categories: uppercase letters, lower |
| You can change your password no more than once per 24                                                                                                    | e or your previously used passwords.<br>4-hour period.  |                                            |
| You can change your password no more than once per 24     Password                                                                                                  | E or your previously used passwords.                    | 0                                          |
| Do not use words contained in your deemane, your name     You can change your password no more than once per 24     Password     Password     Password Confirmation | Enter a passwords.                                      | 0                                          |

 Account Setup Successful Message will be displayed with links to admissions application portal and the Student Account Center

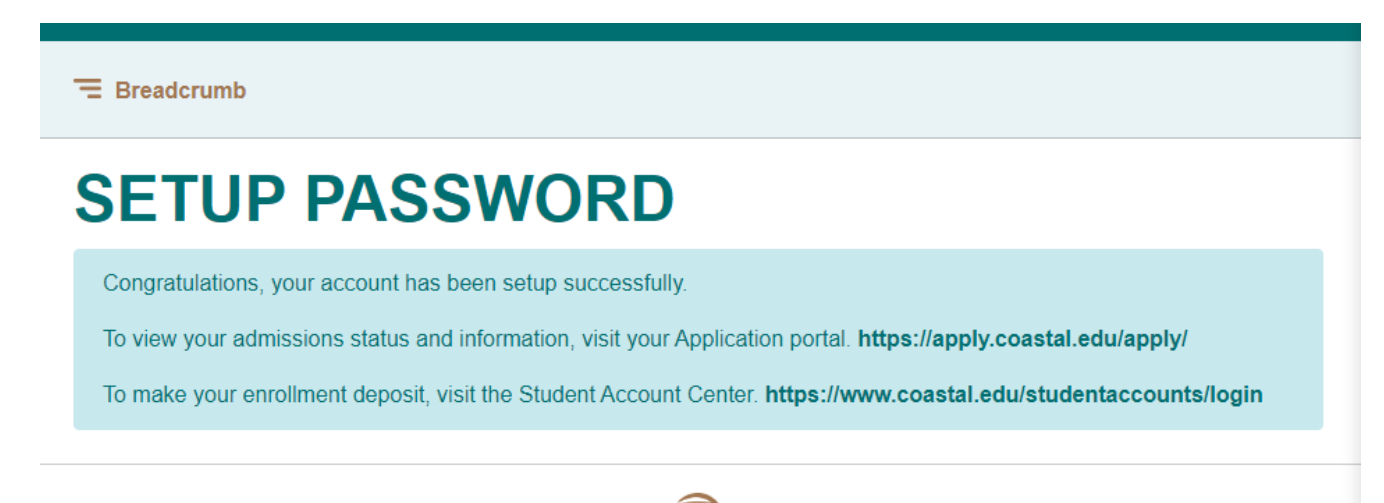